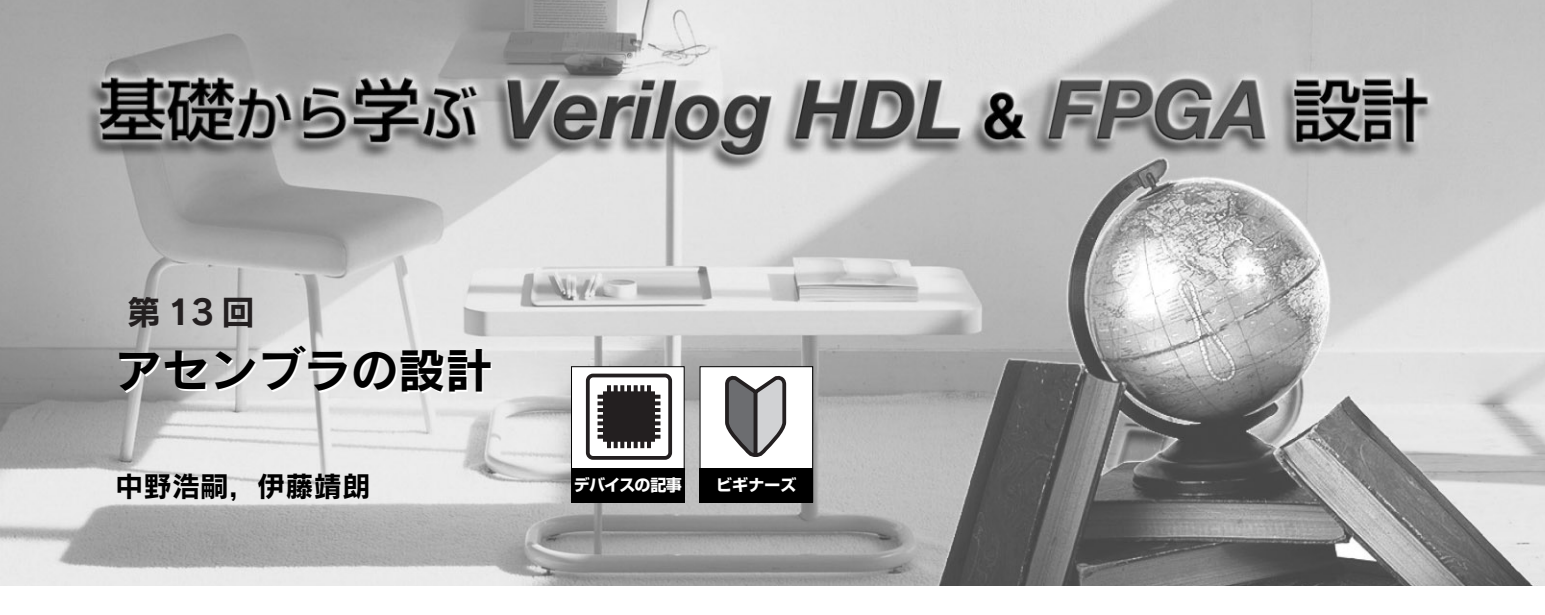

前回(2008年12月号pp.88-92)は、16進数で書かれた機 械語プログラムによりメモリを初期化し、学習用CPU 「TINYCPU」上で機械語プログラムを動作させた、今回は TINYCPUをターゲットとするアセンブラ「TINYASM」を、 Perl言語を用いて設計する.このアセンブラはニーモニックと ラベルで書かれたアセンブリ言語プログラムを16進数の機械 語命令の列に変換する.TINYASMから出力された機械語プロ グラムをVerilog HDLのメモリ初期化部分に変換することで、 FPGAに実装できる. (筆者)

## ● アセンブラを作ってプログラミングを容易にしよう

図1は、コンパイラとアセンブラを用いて学習用CPU 「TINYCPU」向けプログラムを生成する処理の、全体の流 れを表しています. 一般に機械語プログラムを見ても、どのような処理を 行っているのかを解読するのは困難です.しかしアセンブ リ言語プログラムは、各命令がどのような動作をするかを 見ていけば、処理の手順を分析できます.また、機械語で 直接プログラミングを行うのはほとんど不可能ですが、ア センブリ言語によるプログラミングは比較的容易です.

そこで本稿では、アセンブリ言語プログラムを機械語プ ログラムに変換する TINYCPU 向けアセンブラ 「TINYASM」を設計します.

アセンブラから出力された機械語プログラムは、そのま まVerilog HDLのメモリの初期化部分に変換します. この 初期化部分を、前回と同様に、メモリ(ram.v)のinitial 文に挿入することで、メモリの初期値とすることができま す. そして、ビット・ファイルを生成し、FPGA にダウン

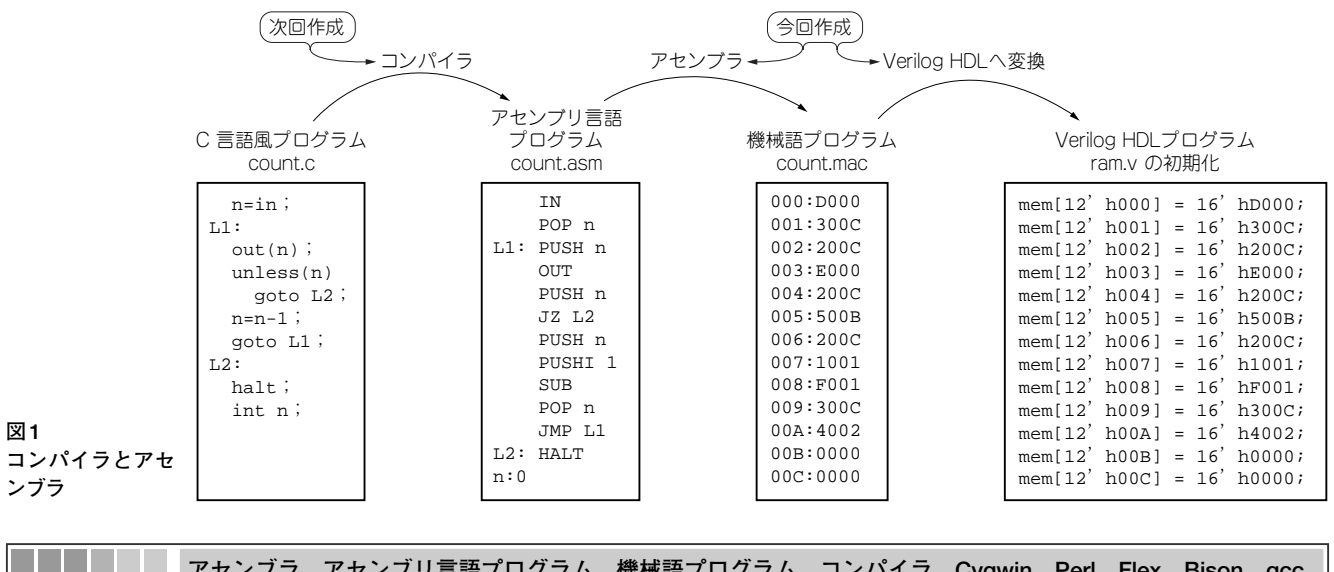

**Keyword** アセンブラ,アセンブリ言語プログラム,機械語プログラム,コンパイラ, Cygwin, Perl, Flex, Bison, gcc, ラベル,ニーモニック,オペランド,ラベル・リスト

| Cygwin Setup - Select Packages |                                                                  |                  |                 |         |      |            |
|--------------------------------|------------------------------------------------------------------|------------------|-----------------|---------|------|------------|
|                                | C Ke                                                             | ⊧p <u>C</u> Prev | (€ <u>O</u> urr | СЕ≽р    | View | Category   |
| Category                       | Current                                                          | New              |                 | B S     | Size | Pa 📥       |
| <ul> <li>⊢ All</li></ul>       | ty ∲ Default<br>lefault<br>Default<br>sfault<br>fault<br>Default |                  |                 |         |      |            |
| Hide obsolete pe               | iokages                                                          | _ < 戻            | 3( <u>B</u> )   | 次へ(N) > | >    | ・<br>*ャンセル |

図2 Cygwinのパッケージ選択画面 Allを選択する.

ロードすることにより、TINYCPUは機械語プログラムを 実行できます.

コンパイラはC言語風に記述されたプログラムをニーモ ニック(命令)とラベルからなるアセンブリ言語プログラム に変換します.コンパイラの設計は次回紹介する予定です.

## ● アセンブラ TINYASM の開発環境として Cygwin を利用

アセンブラ TINYASM の設計は Perl 言語で行います. コンパイラの設計では、字句解析ツール「Flex」、構文解析 ツール「Bison」、C 言語コンパイラ「gcc」を用います. TINYCPU向けのプログラミング環境を構築するためには、 合わせて四つのソフトウェアが必要です.

Linux などのUNIX 環境では、これら四つのソフトウェ アが標準でインストールされていますが、Windows では別 途インストールする必要があります。そこでWindows上 で動作するUNIX エミュレータである「Cygwin」を用いる ことにします。Cygwin はフリー・ソフトウェアで、 http://www.cygwin.com/からインストーラ (setup.exe) をダウンロードできます。インストーラを起動すると、イ ンターネット経由でCygwin をインストールできます。イ ンストール途中でパッケージ選択が要求されますが、四つ のソフトウェアをインストールするために Allを選択しま す (図2).

インストールが完了すると、Windowsのデスクトップに Cygwinのアイコンが現れます.これをクリックすると、 Cygwinのターミナルが開きます.念のためPerl, Bison, Flex, gcc がインストールされているかを確認してみましょ う.このターミナル・ウィンドウで、 \$ perl --version

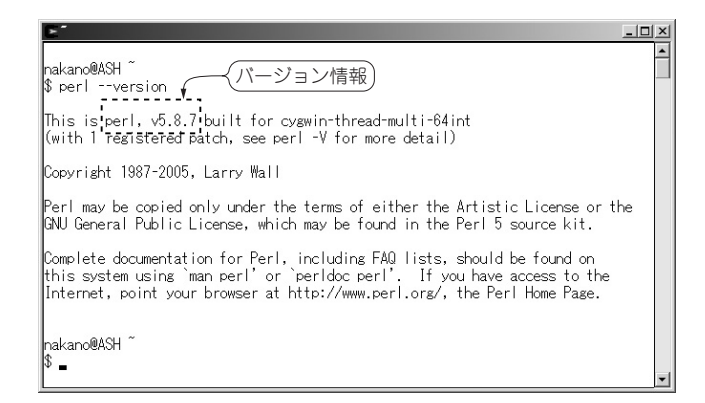

図3 Cygwinのターミナル・ウィンドウ perlのバージョン情報が表示されている.

と入力します. 図3のようにperlのバージョン情報が表示 されれば、インストールされていることが分かります.

同様にオプション--versionを用いて, bison, flex, gcc のバージョン情報をそれぞれ表示し, インストールされて いるか確認しましょう.

## ● アセンブラに入力するアセンブリ言語の仕様

アセンブリ言語では,各行にニーモニックとラベルを記 述します.各行の形は,以下の四つのいずれかになってい ます.

ラベル宣言:「ラベル:」の形をとる.分岐先を表す.ニーモニック:

ニーモニック(とオペランド)をそのまま記述. ラベル宣言&ニーモニック:

「ラベル:ニーモニック(とオペランド)」の形で,ラ ベル宣言とニーモニックを1行で記述.

変数宣言:

「変数:初期値」の形をとる.変数に割り当てる領域と その初期値を表す.

オペランドはラベル,変数,即値のいずれかです.例え ば図1のアセンブリ言語プログラム count.asm の「L1: PUSH n」は,「ラベル:ニーモニックとオペランド」に当 てはまります.また,「n: 0」は「変数:初期値」に対応し ます.

## ● アセンブラの動作を理解しよう

アセンブラの動作を理解するために、ハンド・アセンブ